## Part 6 配信リストの作成

## 配信リスト条件

『配信リスト条件』にて、メール配信リストの作成(CSV形式)を行います。

今まで作成した配信リストの一覧も確認・編集できます。

| 管理<br>パロード    | 新規                      |                          |                  |       |    |      |
|---------------|-------------------------|--------------------------|------------------|-------|----|------|
| 信履歴           | 3 1 <del>1</del><br>No. |                          | 更新日時             | 配信予定数 | アク | ション  |
|               | 3                       | 1234                     | 2007/09/05 16:19 | 6 件   | 編集 | 削除   |
|               | 2                       | 【MP TEST】sasaki 20061107 | 2006/11/07 18:26 | 1 件   | 編集 | 削除   |
| E             | 1                       | すべて                      | 2006/07/27 15:36 | 4 (牛  | 編集 | 削除   |
| 「埋<br>配信リスト条件 | 1                       | すべて                      | 2006/07/27 15:36 | 4 件   | 編集 | **** |

上記の『新規作成』を押すと、以下の画面が表示されます。

Let's ケータイ!の顧客管理に登録されているデータより、メール配信リストとして抽出したい条件を 入力(選択)し、検索を押します。

| DilPublisher' | MailPublisherメールの配信条件を設定します。                                |
|---------------|-------------------------------------------------------------|
|               | 配信条件作成                                                      |
| 配信管理          |                                                             |
| アップロード        | ログインID                                                      |
|               | メールアドレス                                                     |
| 配信履歴          | バーミッション 選択 マ                                                |
|               | <u></u><br>Қ2                                               |
| 管理            | Kapt                                                        |
| ※配信リスト条件      | 郵便番号                                                        |
| # 接続設定        | 住所                                                          |
| ※ トップへ戻る      | 電話番号                                                        |
|               | 検索条件         この項目の指定項目はすべて 〇 AND ④ OR とする           □男性 □女性 |
|               | 生年月日     年 マ月 マ日 から       年 マ月 マ日                           |
|               | 上記指定した項目を ○ AND ④ OR 条件で検索する                                |
|               | ····································                        |

前ページ(10ページ)で設定した抽出条件で該当する顧客件数(メール配信対象件数)が表示されます。 上記内容に問題がなければ、『次へ』を押します。

| Publisher                               | メールの配信対象 | を確認してください。登録する場合は「次へ」をクリックしてください。                                                                    |  |
|-----------------------------------------|----------|----------------------------------------------------------------------------------------------------|--|
| 配信管理                                    | メール配信対象  |                                                                                                    |  |
| アップロード                                  | 配信対象     | 2 件                                                                                                  |  |
| 配信履歴                                    |          | ログインID<br>メールアドレス<br>パーミッション<br>氏名<br>氏名力ナ                                                           |  |
| 管理<br>… 配信リスト条件<br>… 接続設定<br>… Aputo E3 | 配信条件     | <ul> <li>郵便番号</li> <li>住所</li> <li>電話番号</li> <li>性別</li> <li>'女性'のいずれかに一致する</li> <li>生年月日</li> </ul> |  |
| * F977&3                                |          | 上記条件のいずれかを満たす                                                                                        |  |
|                                         |          | ···· 再検索 ····                                                                                        |  |

| 項目名    | 説明                                |
|--------|-----------------------------------|
| 《配信対象》 | 指定した条件で該当する顧客数(メール配信対象件数)が表示されます。 |
| 《配信条件》 | 指定した抽出条件が表示されます。                  |
| 《再検索》  | 配信条件を再設定したい場合、再建策を押します。           |

## 配信条件名称にて、抽出した『リストのタイトルを入力』し、登録を押します。

| DaliPublisher | MailPublisherメール配信条件に名前をつけて登録します。 |                                                      |  |  |
|---------------|-----------------------------------|------------------------------------------------------|--|--|
| 配信管理          | 配信条件名称                            |                                                      |  |  |
| アップロード        | 配信対象<br>配信条件名称                    | 2 件                                                  |  |  |
| 配信履歴          |                                   |                                                      |  |  |
| 管理            | キャンセル                             | ····· <b>登録</b> ···································· |  |  |
| ** 配信リスト条件    |                                   |                                                      |  |  |
| <b>接続設定</b>   |                                   |                                                      |  |  |
| ※ トップへ戻る      |                                   |                                                      |  |  |

| 項目名      | 説明                                |
|----------|-----------------------------------|
| 《配信条件名称》 | 今回抽出したリストの名称(タイトル)を入力します。         |
|          | ※文字の入力制限は特にありません。日本語・英数字・記号も可能です。 |

登録が完了すると、配信リストに追加されます。

| 新   | 規作成計                             |                                                                                                    |                                                                                                    |                                               |
|-----|----------------------------------|----------------------------------------------------------------------------------------------------|----------------------------------------------------------------------------------------------------|-----------------------------------------------|
| 4 伯 | ⊧ 1/1 ページ                        |                                                                                                    |                                                                                                    |                                               |
| No. | <u>配信条件名</u> 🔻                   | <u>更新日時</u> 室                                                                                                    | 配信予定数                                                                                                    | アクション                                         |
| 4   | 1234_12                          | 2007/09/05 18:19                                                                                                    | 2 件                                                                                                    | 編集員削除員                                        |
| 3   | 1234                             | 2007/09/05 16:19                                                                                                    | 6 件                                                                                                    | 編集員制除員                                        |
| 2   | 【MP TEST】sasaki 20061107         | 2006/11/07 18:26                                                                                                    | 1 件                                                                                                    | 編集員前除員                                        |
| 1   | すべて                              | 2006/07/27 15:36                                                                                                    | 4 件                                                                                                    | 編集計削除計                                        |
|     | ¥所:<br>4 件<br>No.<br>4<br>3<br>2 | <ul> <li>新規作成</li> <li>4件 1/1ページ</li> <li>No. 配信条件名 ▼</li> <li>4 1234_12</li> <li>3 1234</li> <li>2 【MP TEST】sasaki 20061107</li> <li>1 すべて</li> </ul> | 新規作成         4 件 1/1 ページ         No.       配信条件名         4       1234_12         2       2007/09/05 18:19         3       1234         2       [MP TEST]sasaki 20061107         2       [MP TEST]sasaki 20061107         2       2006/07/27 15:36 | 新規作成            ・ ・・・・・・・・・・・・・・・・・・・・・・・・・・・ |

この時点では、Let's ケータイ!の管理画面でのリスト作成が完了しているだけで、 Mail Publisher 側への配信リストのデータ転送は完了しておりません。 次ページ以降の操作を必ず行ってください。